# 一、HcMvs 软件介绍

禾川 HcMvs 软件是禾川机器视觉系统中对智能相机基本配置软件,它拥有 I0 控制模式,软件抓图模式,自动流模式来完成对现象场景取图配置工作,以提供优质图片用于算法使用。

# 二、HcMvs 软件与相机连接

HcMvs 软件与相机连接需要注意:网络硬件链接,PC 段网络配置,以及 防火墙关闭三个方面;

#### 2.0、视频解说

视频连接:

https://space.dingtalk.com/s/gwHOAf8pBwLOJHCzbgPaACAwOGViYjMyMTMyMjY0ZmFkYWQ4M Tc5Njg2Nzk2MGY1Yg 密码: 9MQz

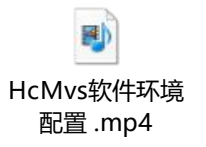

#### 2.1、相机与电脑连接

相机的 ENET 接口,可直接接入电脑见 2.1.1 部分 相机的 ENET 接口,可接入 POE 电源的 POE 接口,再从 POE 电源的 LAN 接口接入电脑见 2.1.2 部分

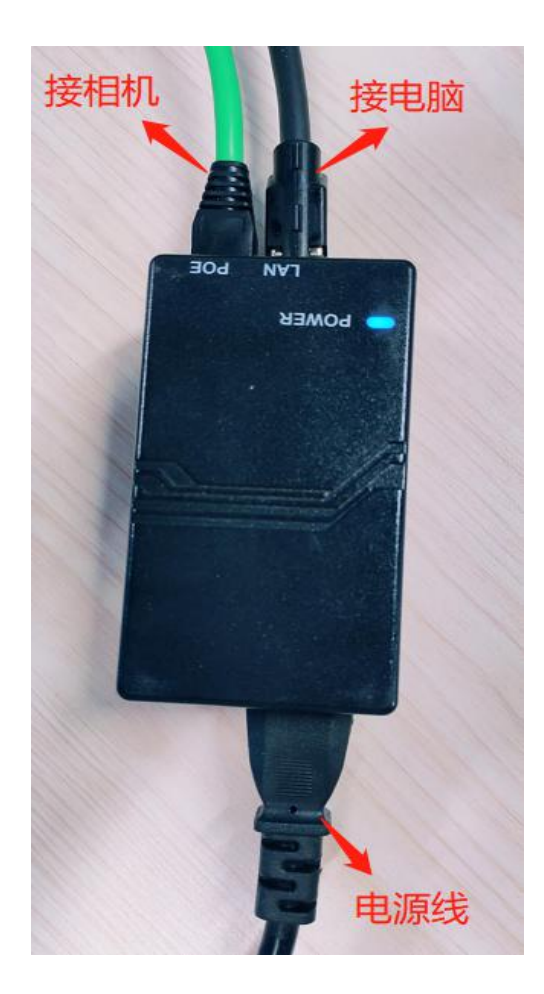

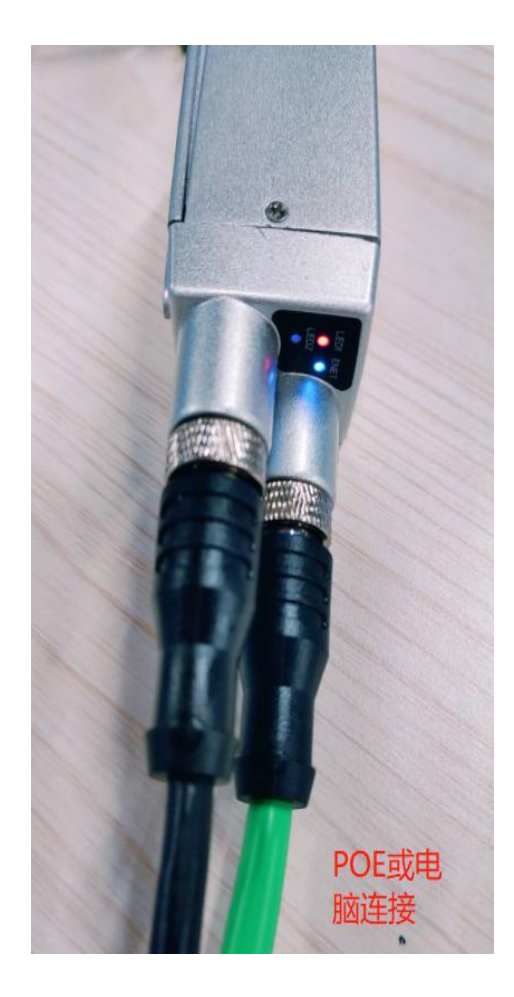

# 2.1.1、DC 供电直连接

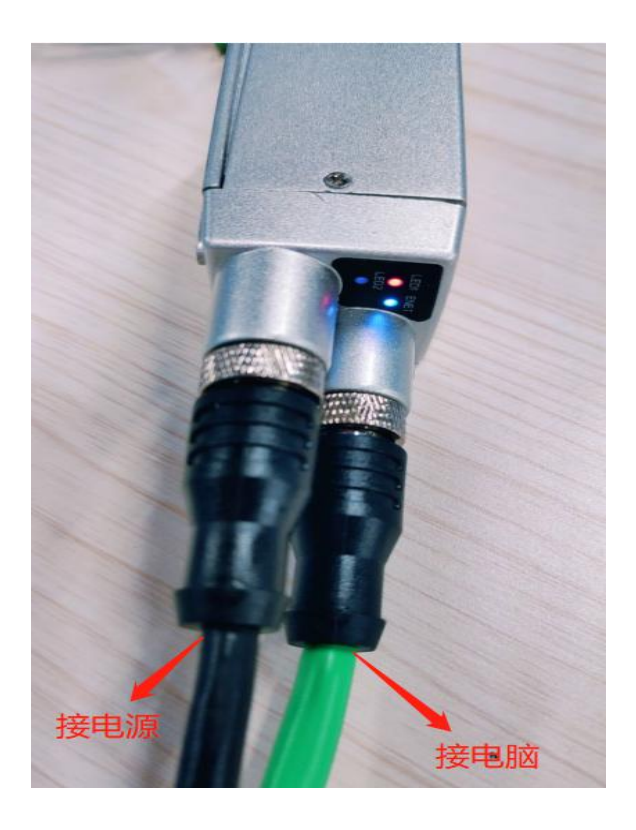

DC 供电示意图

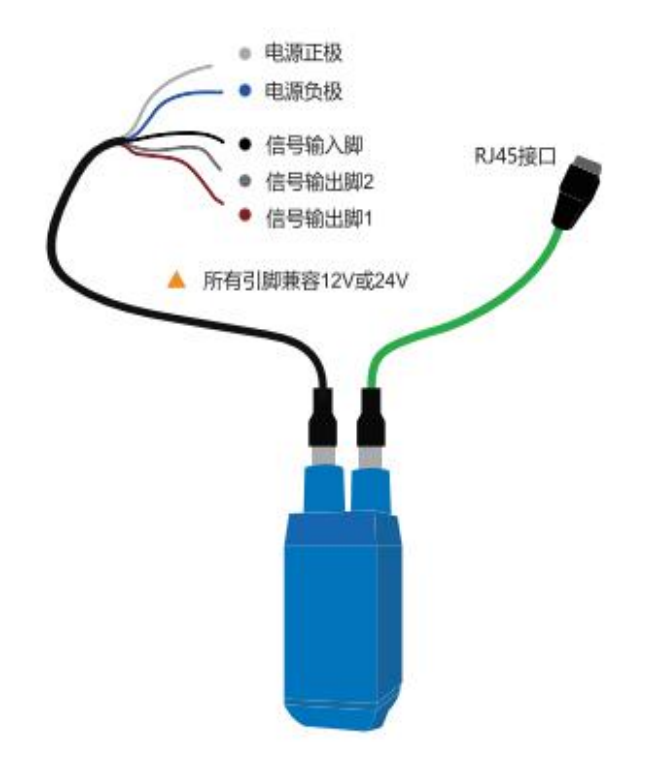

IO 供电示意图如下:

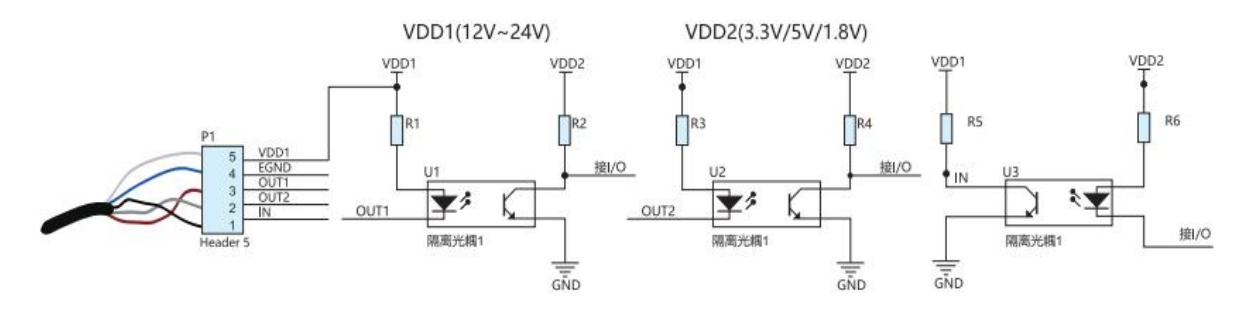

需要外部IO触发信号时,需要接外部电源VDD1

## 2.1.2、POE 连接

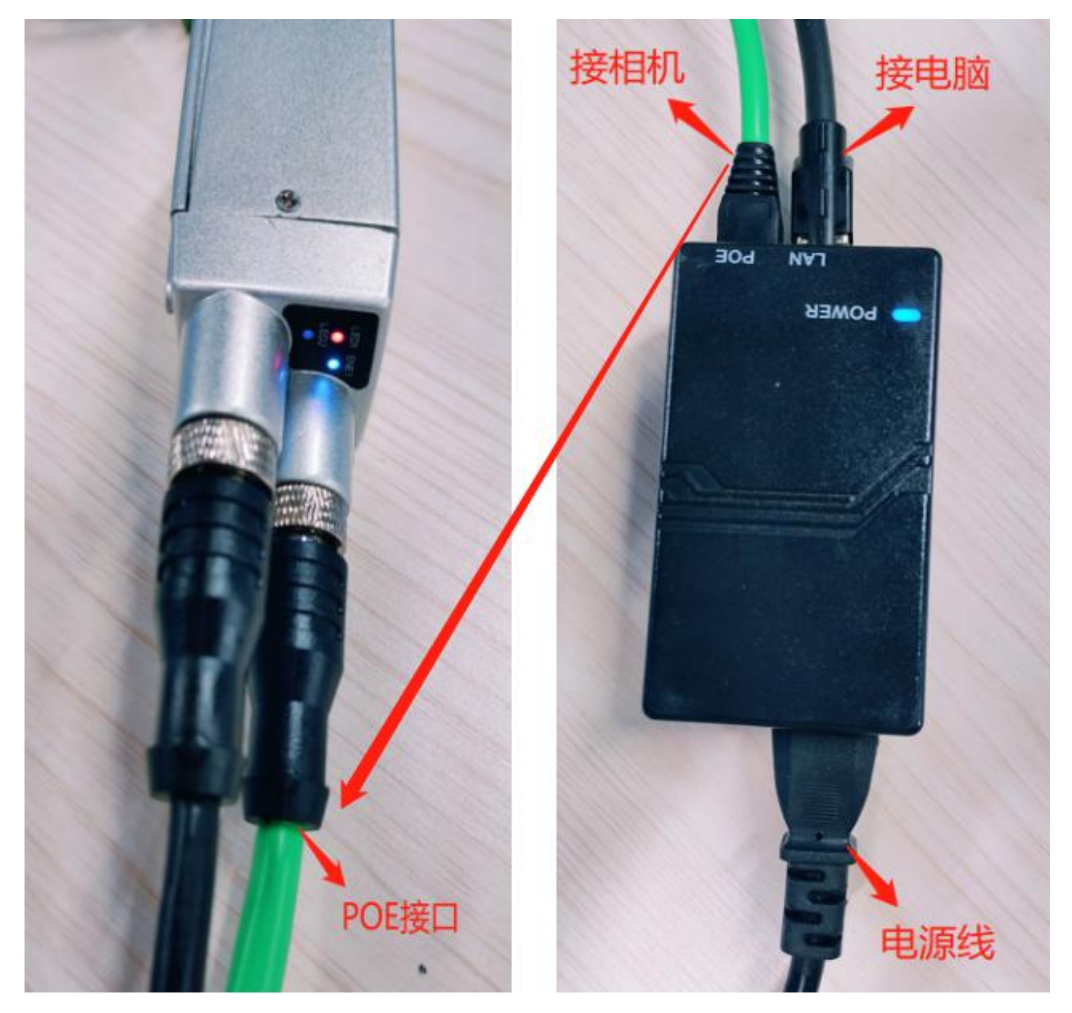

POE 供电连线示意图

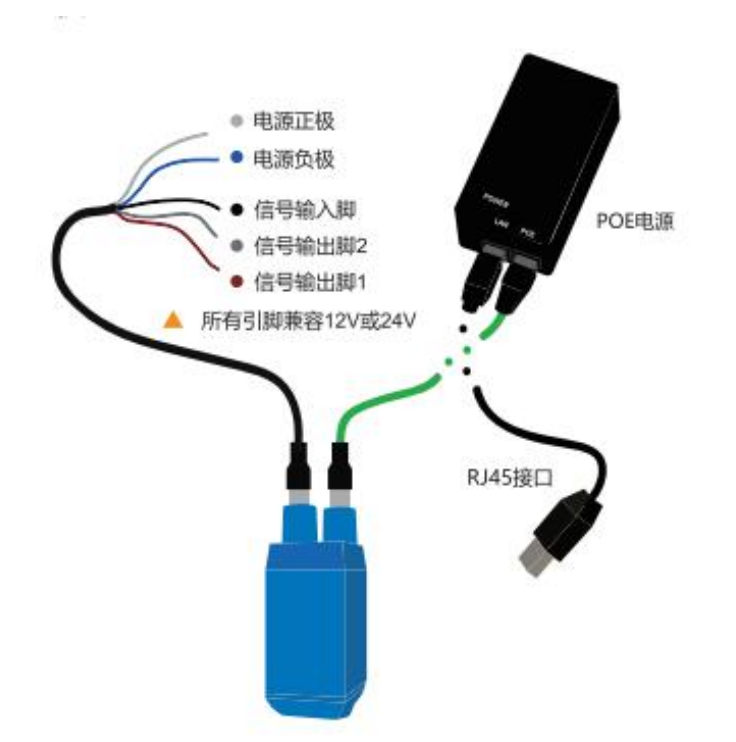

IO 供电与 POE 供电二选一, (选用 POE 时,建议增加一个千兆交换机),RJ45 接口,可接入 电脑或其它网口设备

#### 2.2、网络配置

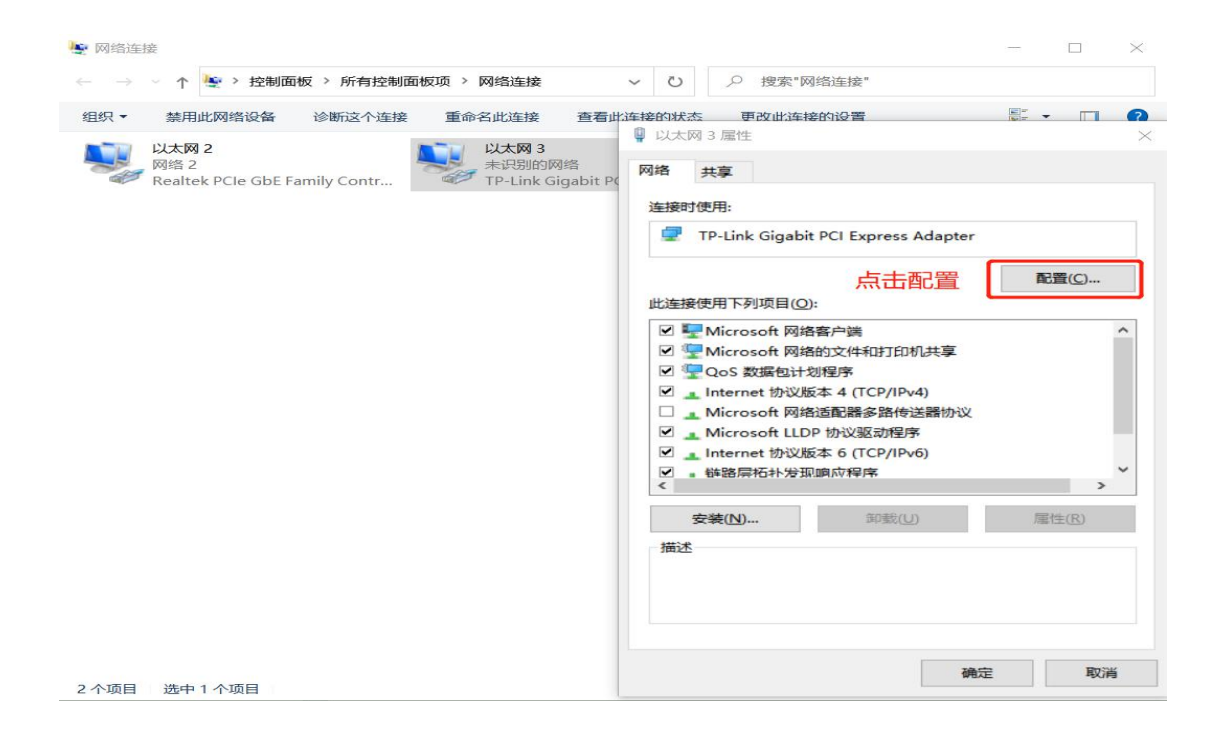

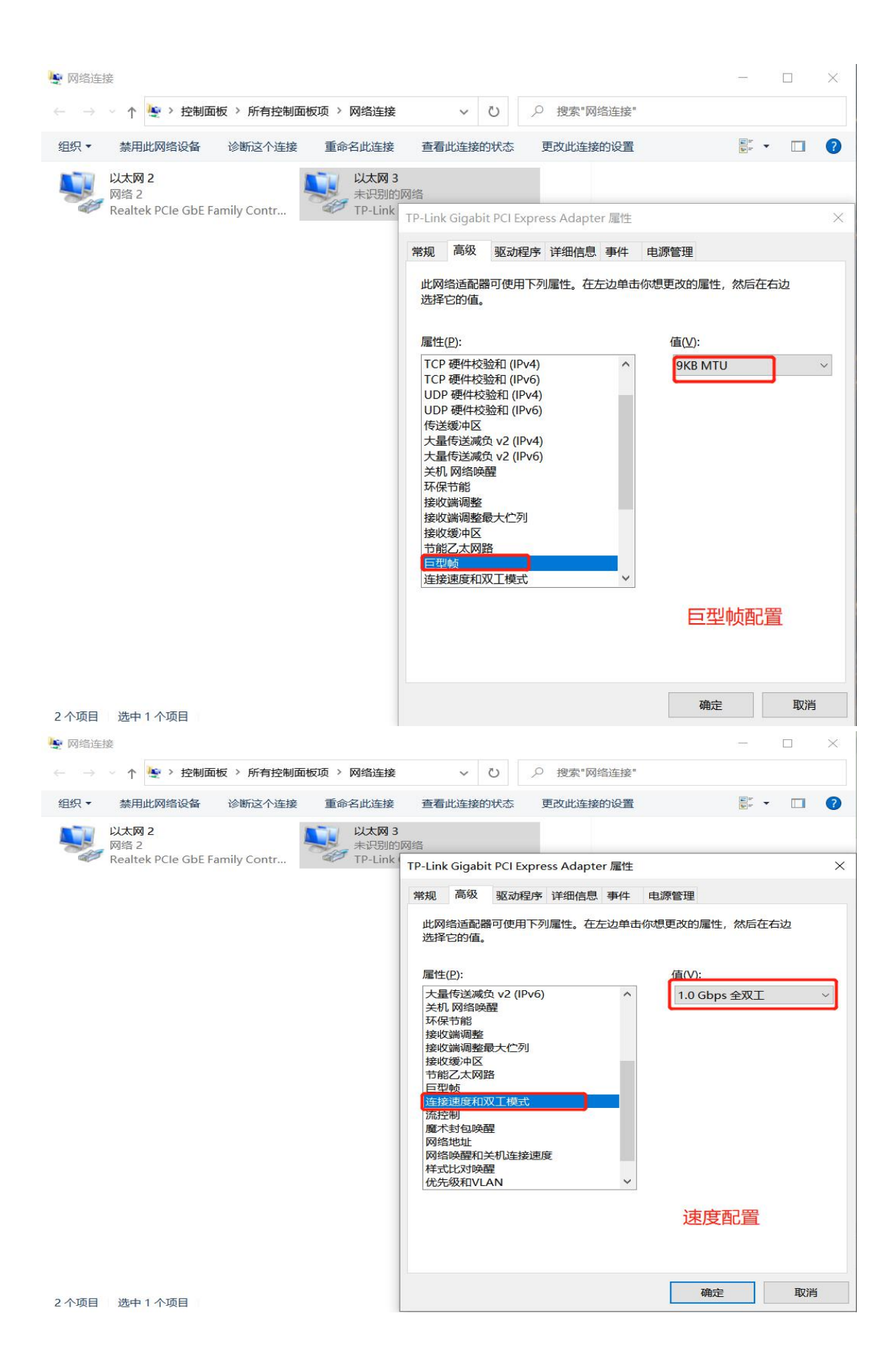

|                                             | 大王山とおんじゃ ヨントルントやんい几回          | E=                       |         |
|---------------------------------------------|-------------------------------|--------------------------|---------|
| ↓ 以太网 3 属性                                  |                               |                          |         |
| 网络 共享                                       | Internet Mytht 4 (ICP/IPV4)   | 加温住                      |         |
| 法培财使用.                                      | 常规                            |                          |         |
| TP-Link Gigabit PCI Express Adapter         | 如果网络支持此功能,则可以<br>络系统管理员处获得适当的 | 校取自动指派的 IP 设置。否<br>P 设置。 | 则,你需要从网 |
| 50 <b>8</b> /0                              | 2                             |                          |         |
| 此连接使用下列项目(O):                               | ○ 自动获得 IP 地址( <u>O</u> )      |                          |         |
| ☑ 聾Microsoft 网络客户端                          | ● 使用下面的 IP 地址(S):             |                          |         |
| ☑ 望 Microsoft 网络的文件和打印机共享                   | IP 地址([):                     | 192 . 168 . 2            | 00.146  |
| ✓ 量QoS 数据包计划程序 ✓ Internet 协议版本 4 (TCP/IPv4) | 子网掩码(U):                      | 255 . 255 . 2            | 55.0    |
| □ _ Microsoft 网络适配器多路传送器协议                  | 默认网关(D):                      | 192 . 168 . 2            | 00.1    |
| ☑ ▲ Internet 协议版本 6 (TCP/IPv6)              |                               | 1                        |         |
| ■ 錯路层拓扑发现响应程序                               | ✓ 自动获得 DNS 服务器地               | 8址( <u>B</u> )           |         |
|                                             | ● 使用下面的 DNS 服务器               | \$地址(E):                 |         |
| 安装(N) 间歇(U) 應性(K                            | () 首选 DNS 服务器(P):             |                          | •       |
| 描述<br>传输控制协议/Internet 协议。该协议是默认的广域网络协议      | 备用 DNS 服务器(A):<br>2, 用        | • •                      |         |
| 于在不同的相互连接的网络上通信。                            | □ 退出时验证设置(L)                  |                          | 室田のの    |
|                                             | in和學                          |                          | □以(⊻)   |
|                                             |                               |                          |         |

## 2.3、防火墙关闭

| → * ↑ | ≪ Windows Defender 防火場 > 自定义设置 → ひ ク 搜索控制面板 |  |  |
|-------|---------------------------------------------|--|--|
|       |                                             |  |  |
|       | 自定义各类网络的设置                                  |  |  |
|       | 你可以修改使用的每种类型的网络的防火墙设置。                      |  |  |
|       | 专用网络设置                                      |  |  |
|       | ♥ ○ 启用 Windows Defender 防火墙                 |  |  |
|       | 阻止所有传入连接,包括位于允许应用列表中的应用                     |  |  |
|       | ✓ Windows Defender 防火墙阻止新应用时通知我             |  |  |
|       | ● 关闭 Windows Defender 防火墙(不推荐)              |  |  |
|       | ◇田岡终沿置                                      |  |  |
|       | ○ 合用 Windows Defender 防火墙                   |  |  |
|       | □ 阻止所有传入连接,包括位于允许应用列表中的应用                   |  |  |
|       | ✓ Windows Defender 防火墙阻止新应用时通知我             |  |  |
|       | ● 关闭 Windows Defender 防火墙(不推荐)              |  |  |
|       |                                             |  |  |
|       |                                             |  |  |
|       |                                             |  |  |
|       |                                             |  |  |
|       |                                             |  |  |
|       |                                             |  |  |
|       |                                             |  |  |
|       |                                             |  |  |
|       |                                             |  |  |

# 三、HcMvs 初步使用

## 3.0、视频解说

视频链接:

https://space.dingtalk.com/s/gwHOAf-KYQLOJHCzbgPaACA0ZWJmY2EzMDU1YTM0MDNjODIIMG U5NGQzYjg2NmNIOA 密码: PSuj

确定取消

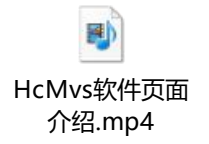

# 3.1、界面介绍

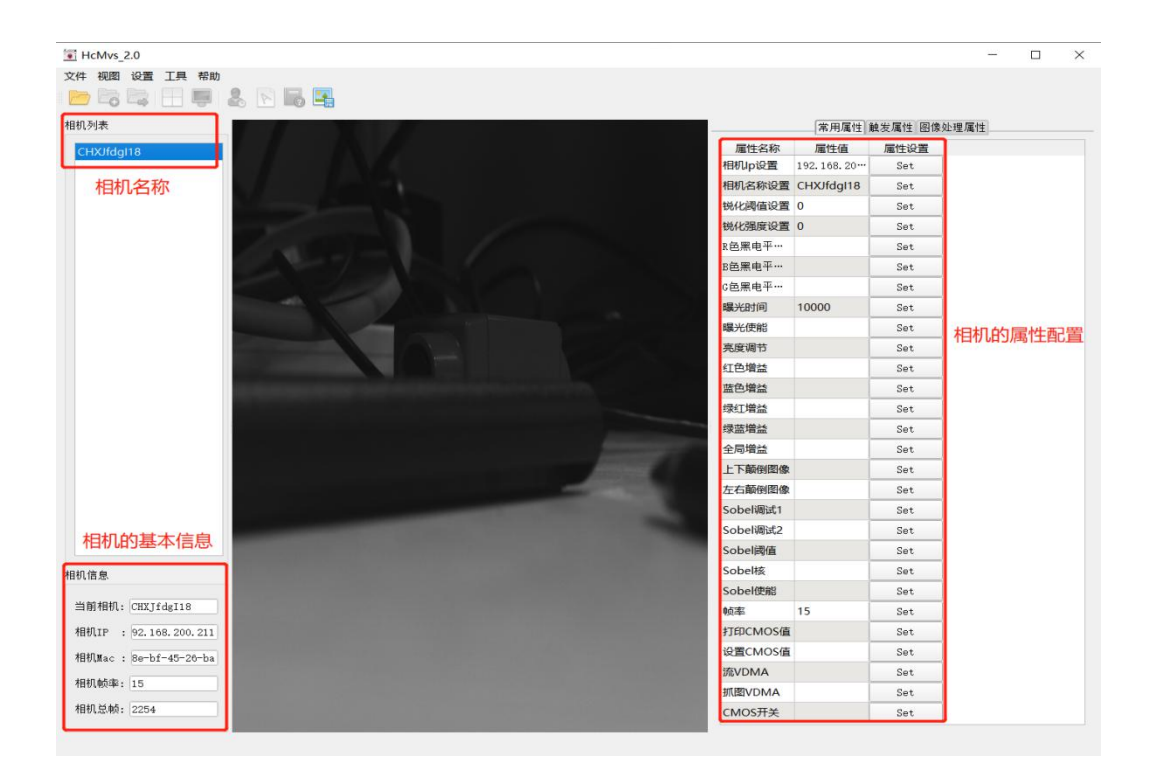

## 3.2、打开相机

| TCMvs_2.0               |          |            |      |
|-------------------------|----------|------------|------|
| 文件 视图 设置 工具 帮助          |          |            |      |
|                         |          |            |      |
| 相机列表                    | 常用属性     | 触发属性 图像处   | 上理属性 |
| 77/3                    | 属性名称     | 屋性值        | 屋性设置 |
|                         | 相机Ip设置   | 192.168.20 | Set  |
| 初始化/打开 Ctrl+Q           | 相机名称设置   | CHXJfdgl18 | Set  |
| 暂停 Ctrl+W               | 锐化阈值设置   | 0          | Set  |
| 开始 Ctrl+E               | 锐化强度设置   | 0          | Set  |
|                         | R色黑电平…   |            | Set  |
| 目动使天式 Ctrl+1            | B色黑电平…   |            | Set  |
|                         | G色黑电平…   |            | Set  |
|                         | 曝光时间     | 15000      | Set  |
|                         | 曝光使能     |            | Set  |
| 相机源图采集去区                | 亮度调节     |            | Set  |
|                         | 红色增益     |            | Set  |
|                         | 蓝色增益     |            | Set  |
|                         | 绿红增益     |            | Set  |
|                         | 绿蓝增益     |            | Set  |
|                         | 全局増益     |            | Set  |
|                         | 上下颠倒图像   |            | Set  |
|                         | 左右颠倒图像   | 1          | Set  |
|                         | Sobel调试1 |            | Set  |
|                         | Sobel调试2 |            | Set  |
|                         | Sobel阈值  |            | Set  |
|                         | Sobel核   |            | Set  |
| 相机信息                    | Sobel使能  | 1          | Set  |
| 当前相和。CHATF6de118        | 帧率       | 35         | Set  |
|                         | 打印CMOS值  |            | Set  |
| 4H011P : 92.168.200.211 | 设置CMOS值  |            | Set  |
| 相机Mac : 8e-bf-45-26-ba  | 流VDMA    |            | Set  |
| 相机帧率: 35                | 抓图VDMA   |            | Set  |
| 相机总值: 29411             | CMOS开关   |            | Set  |
|                         | 4        |            | •    |

右键点击相机列表中的名称,点击初始化/打开,可进行图像的采集;

## 3.3、曝光时间配置和帧率配置

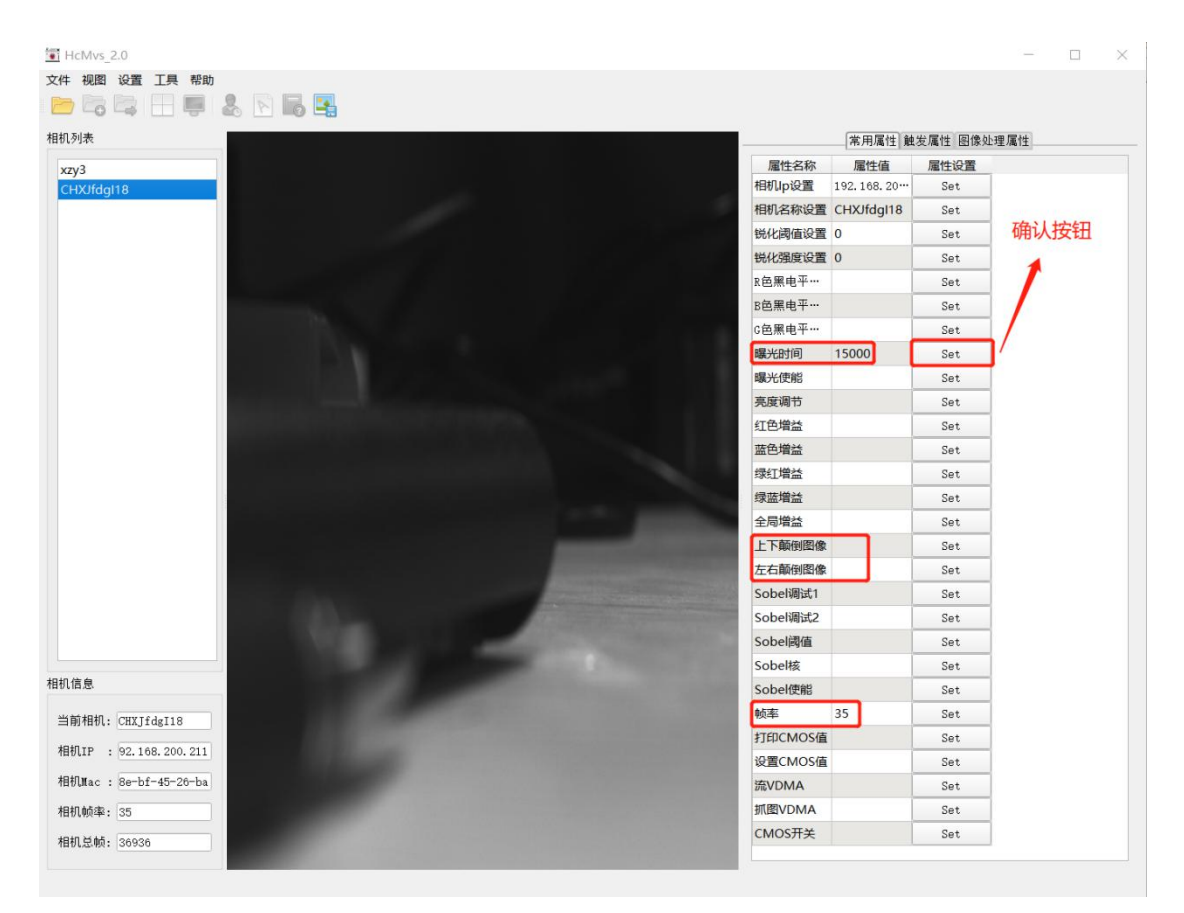

Set 按钮:用来参数的执行

曝光时间:单位 us,

帧率: 1秒钟采样图片的数量。此数值受曝光时间,以太网带宽限制。比如: 30W 640\* 480 帧率在 110 帧

#### 3.4、图像颠倒

上下颠倒图像: 在属性值列表中可进行图像上下旋转的调试, 1(图像上下翻转) 0(还原) 1(图像上下翻转)

| HcMvs_2.0              |          | 8        | - 0   | $\times$ |
|------------------------|----------|----------|-------|----------|
| 文件 视图 设置 工具 帮助         |          |          |       |          |
| 📂 📴 🔚 💭 🕾 🔚 🖼          |          |          |       |          |
| 相机列表                   | 常用属      | 生 触发属性 圏 | 像处理属性 |          |
| xzv3                   | 属性名称     | 属性值      | 属性设置  |          |
| CHXJfdg118             | G色黑电平…   |          | Set   |          |
|                        | 曝光时间     | 13000    | Set   |          |
|                        | 曝光使能     |          | Set   |          |
|                        | 亮度调节     |          | Set   |          |
|                        | 红色增益     |          | Set   |          |
|                        | 蓝色增益     |          | Set   |          |
|                        | 绿红增益     |          | Set   |          |
|                        | 绿蓝增益     |          | Set   |          |
|                        | 全局增益     |          | Set   |          |
|                        | 上下颠倒图像   | 1        | Set   |          |
|                        | 左右颠倒图像   | 0        | Set   |          |
|                        | Sobel调试1 |          | Set   |          |
|                        | Sobel调试2 |          | Set   |          |
|                        | Sobel阈值  |          | Set   |          |
|                        | Sobel核   |          | Set   |          |
| 当前相机: CHXJfdgI18       | Sobel使能  |          | Set   |          |
| 相机TP - 92 168 200 211  | 帧率       | 35       | Set   |          |
|                        | 打印CMOS值  |          | Set   |          |
| 相切Mac : 8e-bf-45-26-ba | 设置CMOS值  |          | Set   |          |
| 相机帧率: 35               | 流VDMA    |          | Set   |          |
| 相机总帧: 155467           | 抓图VDMA   |          | Set   |          |
|                        | CHOCT+   |          |       | -        |

#### 0 (还原)

| HcMvs_2.0               |                                                                                                    |          |          | - 0   | $\times$ |
|-------------------------|----------------------------------------------------------------------------------------------------|----------|----------|-------|----------|
| 文件 视图 设置 工具 帮助          |                                                                                                    |          |          |       |          |
| 📂 🗟 📮 📃 💭 🐍 💽           |                                                                                                    |          |          |       |          |
| 相机列表                    |                                                                                                    | 常用属      | 性 触发属性 图 | 像处理属性 |          |
| xzy3                    |                                                                                                    | 属性名称     | 属性值      | 属性设置  | <b></b>  |
| CHXJfdgl18              |                                                                                                    | G色黑电平…   |          | Set   |          |
|                         |                                                                                                    | 曝光时间     | 13000    | Set   |          |
|                         |                                                                                                    | 曝光使能     |          | Set   |          |
|                         |                                                                                                    | 亮度调节     |          | Set   |          |
|                         |                                                                                                    | 红色增益     |          | Set   | 11       |
|                         |                                                                                                    | 蓝色增益     |          | Set   |          |
|                         |                                                                                                    | 绿红増益     |          | Set   |          |
|                         |                                                                                                    | 绿蓝增益     |          | Set   |          |
|                         | I III and the second second se | 全局増益     |          | Set   |          |
|                         |                                                                                                    | 上下颠倒图像   | 0        | Set   |          |
|                         | and the second second se                                                                                                    | 左右颠倒图像   | 0        | Set   |          |
|                         |                                                                                                    | Sobel调试1 |          | Set   |          |
|                         | and the second second se                                                                                                    | Sobel调试2 |          | Set   |          |
|                         |                                                                                                    | Sobel阈值  |          | Set   |          |
| 相机信息                    |                                                                                                    | Sobel核   |          | Set   |          |
| 当前相机: CHXJfdgI18        |                                                                                                    | Sobel使能  |          | Set   |          |
| 相机下下 , 92,168,200,211   |                                                                                                    | 帧率       | 35       | Set   |          |
| 180411 . 52.108.200.211 |                                                                                                    | 打印CMOS值  |          | Set   |          |
| 相机Mac : 8e-bf-45-26-ba  |                                                                                                    | 设置CMOS值  |          | Set   |          |
| 相机帧率: 35                | and the second second second second second second second second second second second second second second second                                                                                                    | 流VDMA    |          | Set   |          |
| 相机总帧: 156481            |                                                                                                    | 抓图VDMA   |          | Set   |          |
|                         |                                                                                                    | CHOCT +  |          |       | 1        |

左右颠倒图像: 在属性值列表中可进行图像左右旋转的调试, 1(图像左右翻转) 0(还原) 1(图像左右翻转)

| HcMvs_2.0                                                                                                    |          |          | -     | $\times$ |
|----------------------------------------------------------------------------------------------------|----------|----------|-------|----------|
| 文件 视图 设置 工具 帮助                                                                                                    |          |          |       |          |
|                                                                                                    |          |          |       |          |
| 相机列表                                                                                                    | 常用属      | 性 触发属性 图 | 像处理属性 |          |
| xzv3                                                                                                    | 属性名称     | 属性值      | 属性设置  |          |
| CHXJfdgl18                                                                                                    | G色黑电平…   |          | Set   |          |
|                                                                                                    | 曝光时间     | 13000    | Set   |          |
|                                                                                                    | 曝光使能     |          | Set   |          |
|                                                                                                    | 亮度调节     |          | Set   | ]        |
|                                                                                                    | 红色增益     |          | Set   | 1-1      |
|                                                                                                    | 蓝色增益     |          | Set   | 1        |
|                                                                                                    | 绿红增益     |          | Set   | 1        |
|                                                                                                    | 绿蓝增益     |          | Set   |          |
| The second second | 全局增益     |          | Set   | 1        |
|                                                                                                    | 上下颠倒图像   | 0        | Set   | 1        |
|                                                                                                    | 左右颠倒图像   | 1        | Set   |          |
|                                                                                                    | Sobel调试1 |          | Set   |          |
| 1000000000 AP                                                                                                    | Sobel调试2 |          | Set   | 1        |
|                                                                                                    | Sobel阈值  |          | Set   | 1        |
| 相机信息                                                                                                    | Sobel核   |          | Set   | 1        |
| 当前相机: CHXJfdgI18                                                                                                    | Sobel便能  |          | Set   |          |
| 1810 TR . 02 168 200 211                                                                                                    | 帧率       | 35       | Set   |          |
| 199411 . 52.100.200.211                                                                                                    | 打印CMOS值  |          | Set   |          |
| 相机Mac : 8e-bf-45-26-ba                                                                                                    | 设置CMOS值  |          | Set   |          |
| 相机帧率: 34                                                                                                    | 流VDMA    |          | Set   | 1        |
| 相机总帧: 158020                                                                                                    | 抓图VDMA   |          | Set   | 1-       |
|                                                                                                    | CHOCTH   |          |       | 1        |

#### 0(还原)

| HcMvs_2.0                                                                                                    |                                       | -      |   |
|----------------------------------------------------------------------------------------------------|---------------------------------------|--------|---|
| 件视图。 设置 工具帮助                                                                                                    |                                       |        |   |
|                                                                                                    |                                       |        |   |
| 机列表                                                                                                    | 常用属性触发属性                              | 图像处理属性 |   |
| xzy3                                                                                                    | 屋性名称 属性值                              | 屋性设置   |   |
| CHXJfdgI18                                                                                                    | G色黑电平····                             | Set    |   |
|                                                                                                    | 曝光时间 13000                            | Set    |   |
|                                                                                                    | 曝光使能                                  | Set    |   |
|                                                                                                    | 亮度调节                                  | Set    |   |
|                                                                                                    | 红色增益                                  | Set    |   |
|                                                                                                    | · · · · · · · · · · · · · · · · · · · | Set    |   |
|                                                                                                    | 绿红增益                                  | Set    |   |
|                                                                                                    | 绿蓝增益                                  | Set    |   |
| and the second second sec | 全局增益                                  | Set    |   |
|                                                                                                    | 上下颠倒图像 0                              | Set    | ٦ |
|                                                                                                    | 左右颠倒图像 0                              | Set    | ٦ |
| and the second second sec | Sobel调试1                              | Set    |   |
|                                                                                                    | Sobel调试2                              | Set    |   |
| The second second second second second second second second second second second second second second second se                                                                                                    | Sobel阈值                               | Set    |   |
| 息                                                                                                    | Sobel核                                | Set    |   |
| 相机: CHXIfdgI18                                                                                                    | Sobel使能                               | Set    |   |
|                                                                                                    | 帧率 35                                 | Set    |   |
| IF : 92.108.200.211                                                                                                    | 打印CMOS值                               | Set    | 1 |
| Mac : 8e-bf-45-26-ba                                                                                                    | 设置CMOS值                               | Set    | 1 |
| 帧率: 34                                                                                                    | 流VDMA                                 | Set    | 1 |
| 1 英航 - 159179                                                                                                    | 抓图VDMA                                | Set    | 1 |
|                                                                                                    | CHOCTER                               |        | 1 |

## 3.5、软件获取图片

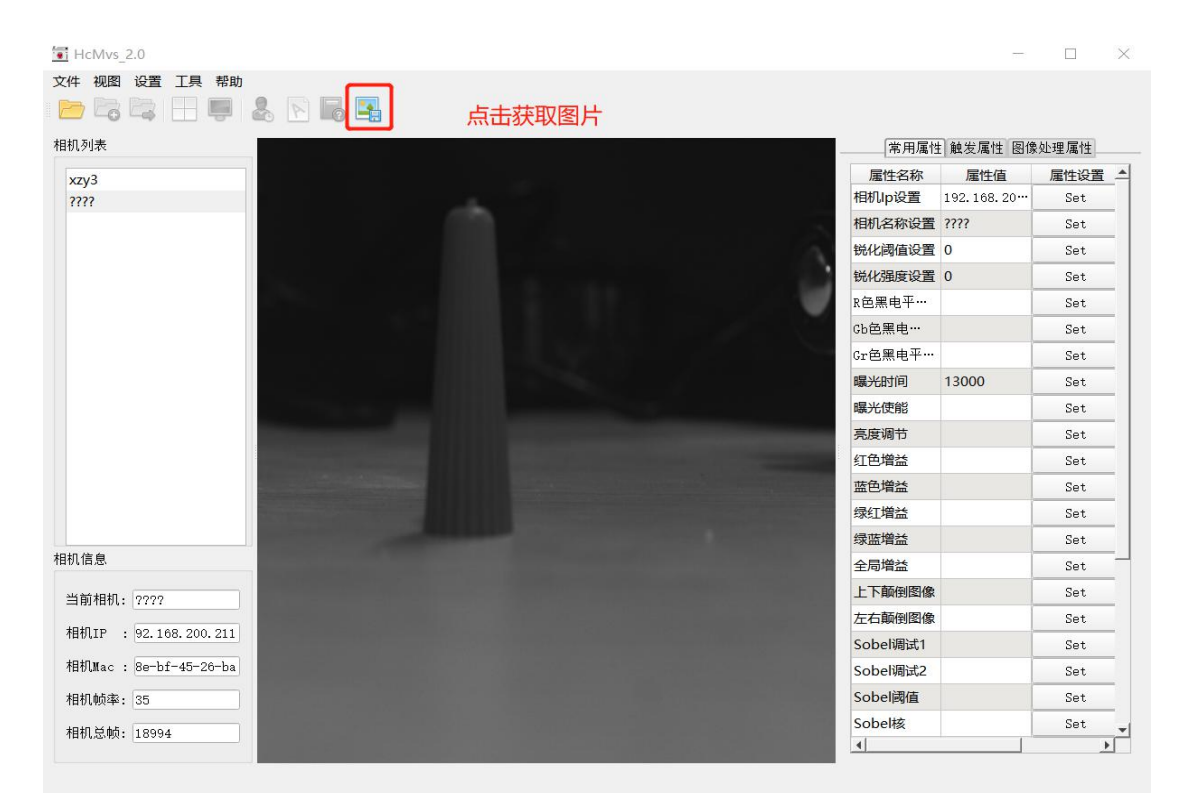

点击获取图片,图片存放在应用安装所在盘(点击的次数跟存储的张数有关),存储路径目录为: Cameralmage

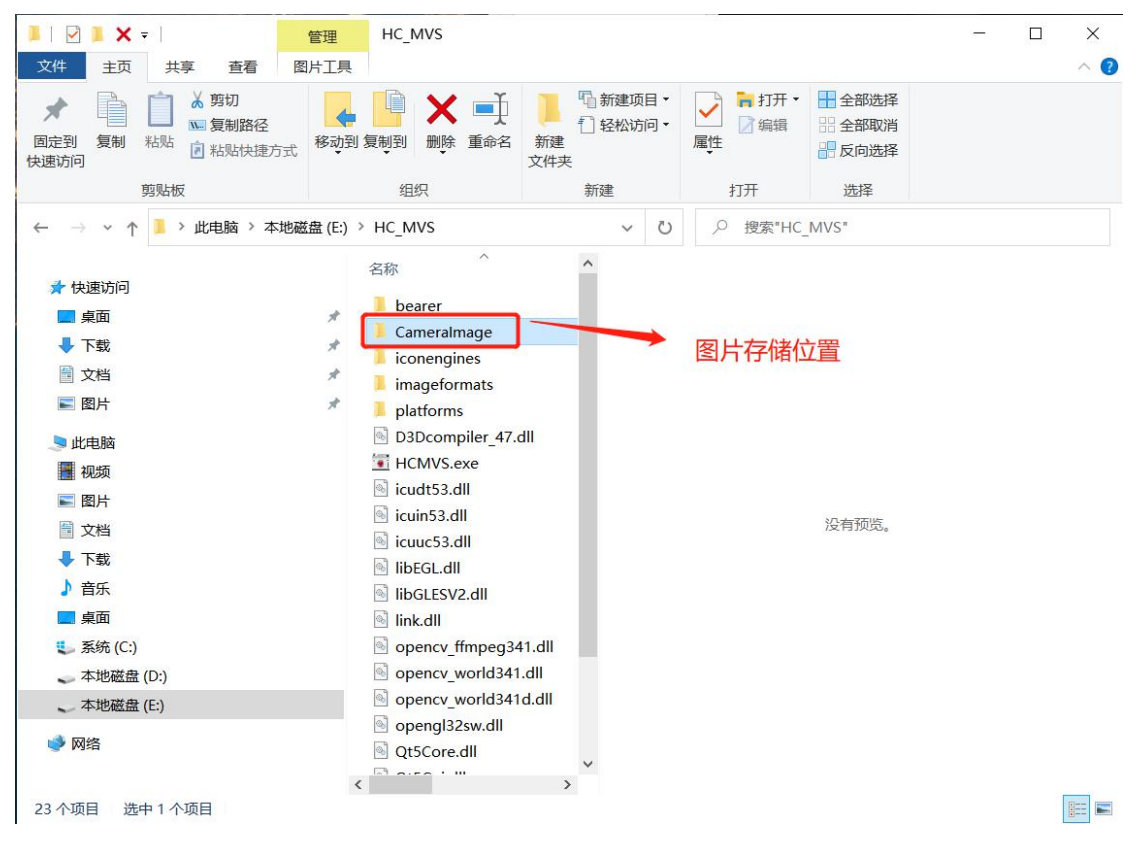

# 四、相机设置

### 4.1、设置 IP

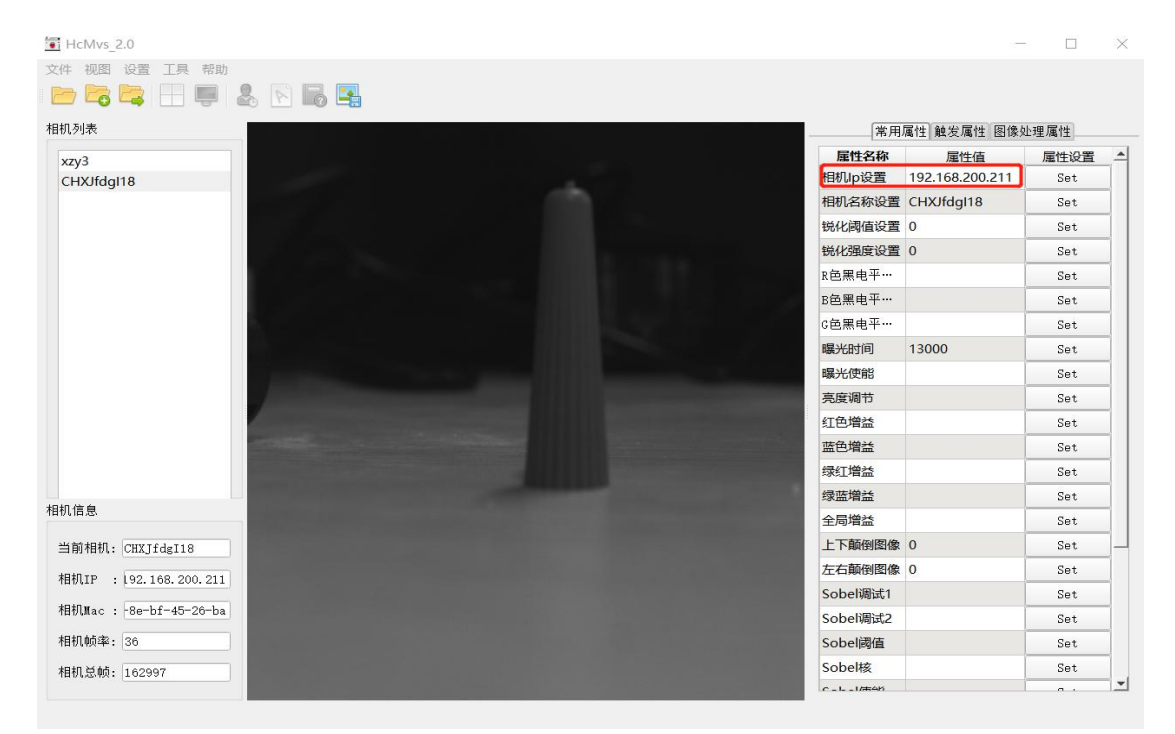

相机 IP 设置: 可支持多台设备连接最多支持 32 台设备, 手动调试相机 IP 进行设备的连接;

## 4.2、设置相机名称

| *** 後回 (2) 1 年前)         *** 後回 (2) 1 年前)         *** 後回 (2) 1 年前)         ****         ****         ****         ****         ****         *****         *****         ******         *******         ************************************                                                                                                    | HcMvs_2.0                                                                                                    |               |                 |      | $\times$ |
|----------------------------------------------------------------------------------------------------|----------------------------------------------------------------------------------------------------|---------------|-----------------|------|----------|
| Ant Ale       Ale Ale Ale Ale Ale Ale Ale Ale Ale Ale                                                                                                    | 文件 视图 设置 工具 帮助                                                                                                    |               |                 |      |          |
| 北京法       第月風性 触差風性 固後迂重加         xxy3       日日の日の日の日の日の日の日の日の日の日の日の日の日の日の日の日の日の日の日                                                                                                    | 🗁 😼 🔚 💭 🐍 🖹 📷 🖼                                                                                                    |               |                 |      |          |
| XXy3<br>CHX/fdg113         雇性名称         雇性名称         雇性名称         雇性名称         雇性名称         雇性名称         雇性名称         雇性名称         雇性名称         雇性名称         雇性名称         雇性名称         雇性名称         雇性名称         雇性名称         雇性名称         Personal         Personal         Persona                                                                                                    | 相机列表                                                                                                    | 常用.           | 属性 触发属性 图像纲     | 上理属性 |          |
| CHX/Hdg118         田田/亞黎过電 192.168.200.211         Set           田田/亞黎过電 CHX/Hdg118         Set           昭元常報告報         1000         Set           昭光御田道         13000         Set           昭光御田         13000         Set           昭光御田         13000         Set           昭光御田         13000         Set           昭和1: GRJ14g118         Set         Set           相和1: F: 192.168.200.211         Set         Set           日和1: F: 192.168.200.211         Set         Set           日和1: F: 192.168.200.211         Set         Set           田田(唐)         Set         Set           田田(唐)         Set         Set           田田(唐)         Set         Set           田田(唐)         Set         Set           田田(唐)         Set         Set           田田(唐)         Set         Set           日和1: F: 192.168.200.211         H田(唐)         Set           日和1: F: 192.168.200.211         H田(唐)         Set           日和1: F: 192.168.200.211         H田(唐)         Set           日和1: F: 192.168.200.211         H田(F)         Set           日和1: F: 192.168.200.211         Set         Set                                                                                                    | xzy3                                                                                                    | 属性名称          | 屋性值             | 属性设置 | -        |
| 相机结息       相机机体:::::::::::::::::::::::::::::::::::                                                                                                    | CHXJfdgl18                                                                                                    | 相机Ip设置        | 192.168.200.211 | Set  |          |
| 相机信息         第4化调盘设置 0         Set           相机信息         第4代调盘 0         Set           日期机1: [HX]Idg118         Set         Set           相机1.1: [10:1062:00:211]         日和1.1: [10:1062:00:211]         Set           相机4: [16451]         Set         Set                                                                                                    |                                                                                                    | 相机名称设置        | CHXJfdgI18      | Set  |          |
| 相抗信息         第6         Set           単前相肌: CHXJfdg118         Set         Set           相机信息:         1000         Set           短島地道山         Set         Set           第5         Set         Set           和机结点:         1011         Set                                                                                                    |                                                                                                    | 锐化阈值设置        | 0               | Set  |          |
| 相机信息       空間電平…       ○       Set         中新相机: CHXJfdg118       Set       Set       Set         相机加索: 35       35       Set       Set         相机热热: 164151       ·       ·       Set                                                                                                    |                                                                                                    | 锐化强度设置        | 0               | Set  |          |
| 相机信息       自信用电平····       13000       Set         場光时间       13000       Set         陽光时间       13000       Set         陽光时间       13000       Set         陽光时间       13000       Set         陽光时间       13000       Set         陽光时间       13000       Set         陽光时间       13000       Set         陽光时间       13000       Set         陽光时间       13000       Set         陽光時間       Set       Set         電台       Set       Set         電台       Set       Set         雪白       Set       Set         雪白       Set       Set         雪白       Set       Set         雪白       Set       Set         雪白       Set       Set         雪白       Set       Sobel網出       Set         Sobel網出       Set       Set       Sobel網       Set         Sobel網出       Set       Set       Sobel網       Set         Sobel網出       Integes       Set       Set       Set         Sobel網出       Integes       Set       Set       Set      SobelWa       <                                                                                                    |                                                                                                    | R色黑电平…        |                 | Set  |          |
| 相机信息       C色用电平…       Set         相机信息       医竹帽       Set         增新相机:       CHJfd118       Set         相机口::       Sec       Set         和机信息:       Set       Set         金       Set       Set         金       Set       Set         金       Set       Set         金       Set       Set         金       Set       Set         金       Set       Set         金       Set       Set         金       Set       Set         金       Set       Set         金       Set       Set         金       Set       Set         金       Set       Set         金       Set       Set         Sobel%       Set       Set         Sobel%       Set       Set         Sobel%       Set       Set         Sobel%       Set       Set         Sobel%       Set       Set         Sobel%       Set       Set         Sobel%       Set       Set         Sobel%       Set       Set         Sobel%       Se                                                                                                    |                                                                                                    | B色黑电平…        |                 | Set  |          |
| 期前信息 相机信息 相机信息 日期前期: CHXJfdg118 相机原金: Seeb-145-20-ba 相机频率: 35 相机频率: 154 155 25 25 26 26 26 26 27 28 28 <p< td=""><td></td><td>G色黑电平…</td><td></td><td>Set</td><td></td></p<>                                                                                                    |                                                                                                    | G色黑电平…        |                 | Set  |          |
| <ul> <li>開井航: CRXJfdgI18</li> <li>相机标案: 35</li> <li>相机标案: 164151</li> </ul>                                                                                                    |                                                                                                    | 曝光时间          | 13000           | Set  |          |
| 幕庭调节       Set         紅山信息       第前相机: CRXJfdgI18         相机1信息       第前相机: CRXJfdgI18         相机11:       1000000000000000000000000000000000000                                                                                                    | and the second second s | 曝光使能          |                 | Set  |          |
| 相抗信息       紅山山山山山山山山山山山山山山山山山山山山山山山山山山山山山山山山山山山山                                                                                                    |                                                                                                    | 亮度调节          |                 | Set  |          |
| 相机信息       藍色増益       Set         母机信息       塚虹増益       Set         当前相机: CHXJfdg118       石炭増益       Set         相机下 : 192.168.200.211       日机瓜 : 8e-bf-45-26-ba       Sobel湖は1       Set         相机频率: 35       Sobel湖は1       Set       Sobel湖は1       Set         和机频率: 164151       Sobel湖       Set       Set                                                                                                    |                                                                                                    | 红色增益          |                 | Set  |          |
| 相抗信息       線灯増益       Set         単前相抗:CBXJfdg118       緑紅増益       Set         相抗正:1902.168.200.211       日初末:190月45-26-ba       人工転倒図像       0       Set         相抗血症:180-bf-45-26-ba       日初城幸:35       Sobel湖は1       Set       Set         相抗動率:35       Sobel湖は164151       Set       Set       Set                                                                                                    |                                                                                                    | 蓝色增益          |                 | Set  |          |
| 相抗信息<br>当前相抗: CHXJfdg118<br>相机打 : CHXJfdg118<br>相机打 : 192.168.200.211<br>相机T : 192.168.200.211<br>相机T : 192.168.200.211<br>相机T : 192.168.200.211<br>相机T : 192.168.200.211<br>相机T : 192.168.200.211<br>相机T : 192.168.200.211<br>相机T : 192.168.200.211<br>日和T : 192.168.200.211<br>日和T : 192.168.200.211<br>日和T : 192.168.200.211<br>日和T : 192.168.200.211<br>日和T : 192.168.200.211<br>日和T : 192.168.200.211<br>日和T : 192.168.200.211<br>日和T : 192.168.200.211<br>日和T : 192.168.200.211<br>日和T : 192.168.200.211<br>日本T : 192.168.200.211<br>日本T : 192.168.200.200.211<br>日本T : 192.168.200.200.200.200.200<br>日本T : 192.168.200.200.200.200.200.200.200.200.200.20                                                                                                    |                                                                                                    | 绿红增益          |                 | Set  |          |
| 相机信息<br>当前相机: CHXJfdg118<br>相机IP: 192.168.200.211<br>相机IP: 192.168.200.211<br>相机Maxe: 18e-bf-45-26-ba<br>相机帧率: 35<br>相机帧率: 35<br>相机帧: 164151<br>日本.14mm <sup>2</sup>                                                                                                    |                                                                                                    | 绿蓝增益          |                 | Set  |          |
| 当前相机: CHXJfdgI18       上下範例图像 0       Set         相机IP: 192.168.200.211       左右範例图像 0       Set         相机IA: - Seebf-45-26-ba       Sobel%11       Set         相机帧率: 35       Sobel%12       Set         相机总帧: 164151       Sobel%2       Set                                                                                                    | 相机信息                                                                                                    | 全局増益          |                 | Set  |          |
| 相机IP:       192.168.200.211         相机II:       192.168.200.211         相机II:       Second Second Sec                                                                                                    | 当前相机: CHXJfdgI18                                                                                                    | 上下颠倒图像        | 0               | Set  |          |
| 相切取a:     Sobel%比1     Set       相切购a:     Se     Sobel%比2     Set       相切帧a:     35     Sobel%值     Set       和切总帧:     164151     Sobel%     Set                                                                                                    | 相切 102 148 200 211                                                                                                    | 左右颠倒图像        | 0               | Set  |          |
| 相切Mac: - 8e-bf-45-26-ba<br>相切帧率: 35<br>相切帧率: 164151<br>                                                                                                    | HBVIF : 192.108.200.211                                                                                                    | Sobel调试1      |                 | Set  |          |
| 相机频率: 35 Sobel Sobel So | 相机Mac : -8e-bf-45-26-ba                                                                                                    | Sobel调试2      |                 | Set  |          |
| 相机总帧: 164151 Sobel核 Set                                                                                                    | 相机帧率: 35                                                                                                    | Sobel阈值       |                 | Set  |          |
|                                                                                                    | 相机总帧: 164151                                                                                                    | Sobel核        |                 | Set  |          |
|                                                                                                    |                                                                                                    | C = 1 = 10000 |                 |      | -        |

相机名称设置: 可根据自己意愿命名(字母加数字组合)不支持中文命名;

## 4.3 参数说明

| 常用属性   | 属性值        |      | 说明                   |
|--------|------------|------|----------------------|
| 相机名称设置 | CHXJfdgI18 |      | 可根据英文加数字随意组合设置       |
| 曝光时间   | 10020000   |      | 曝光时间跟不同像素的相机有关,像素越高曝 |
|        |            |      | 光时间越大                |
| 上下颠倒图像 | "0"或"1"    |      | 1是图像上下颠倒,0是还原        |
| 左右颠倒图像 | "0"或"1"    |      | 1是图像上下颠倒,0是还原        |
| 帧率     | 160 帧      | 帧率跟相 | 目机的曝光时间有关,曝光时间越大帧率越小 |
| Set    |            |      | 属性设置执行按钮             |